## 道路台帳現況平面図の閲覧方法について

道路台帳現況平面図(以下、現況平面図)は現況平面図町名一覧より閲覧することができます。 ※島部を除く一部の地域では、新しい現況平面図が整備されていない箇所があります。その地域については、旧道路台帳現況平面図(以下、旧現況平面図)をご覧ください。

| ■ 現           | ■ 現況平面図町名一覧           |                        |                 |                        |                   |                  |                |                 |                       |                |                       |                |                   |                |
|---------------|-----------------------|------------------------|-----------------|------------------------|-------------------|------------------|----------------|-----------------|-----------------------|----------------|-----------------------|----------------|-------------------|----------------|
| あ行            | <u>池上</u>             | <u>石川町</u>             | <u>鵜の木</u>      | <u>大森北</u>             | <u>大森中</u>        | <u>大森西</u>       | <u>大森</u><br>東 | <u>大森本</u><br>町 | <u>大森</u><br><u>南</u> |                |                       |                |                   |                |
| か行            | <u>蒲田</u>             | <u>蒲田本</u><br>町        | <u>上池台</u>      | <u>北糀谷</u>             | <u>北千束</u>        | <u>北馬込</u>       | <u>北嶺</u><br>町 | <u>久が原</u>      | <u>京浜</u><br>島        |                |                       |                |                   |                |
| さ行            | <u>山王</u>             | <u>下丸子</u>             | <u>城南島</u>      | 昭和島                    | 新蒲田               |                  |                |                 |                       |                |                       |                |                   |                |
| <u>た行</u>     | <u>多摩</u><br><u>川</u> | <u>千鳥</u>              | <u>中央</u>       | <u>田園調</u><br>布        | <u>田園調布本</u><br>町 | <u>田園調布</u><br>査 | <u>東海</u>      |                 |                       |                |                       |                |                   |                |
| な行            | <u>仲池</u><br>上        | <u>中馬込</u>             | <u>仲六郷</u>      | <u>西蒲田</u>             | <u> 西糀谷</u>       | <u>西馬込</u>       | <u>西嶺</u><br>町 | 西六郷             |                       |                |                       |                |                   |                |
| は行            | <u>萩中</u>             | 羽田                     | <u>羽田旭</u><br>町 | <u>羽田空</u><br><u>港</u> | <u>東蒲田</u>        | <u>東糀谷</u>       | <u>東馬</u><br>込 | <u>東嶺町</u>      | <u>東矢</u><br>旦        | <u>東雪</u><br>谷 | <u>東六</u><br><u>郷</u> | <u>平和</u><br>島 | <u>平和の森公</u><br>園 | <u>本羽</u><br>旦 |
| <u>ま行</u>     | <u>南蒲</u><br>旦        | <u>南久が</u><br><u>原</u> | <u>南千束</u>      | <u>南馬込</u>             | <u>南雪谷</u>        | <u>南六郷</u>       |                |                 |                       |                |                       |                |                   |                |
| <u>や</u><br>行 | <u> 矢口</u>            | <u>雪谷大塚</u><br>町       |                 |                        |                   |                  |                |                 |                       |                |                       |                |                   |                |

・現況平面図の検索方法について

1. 町名をクリックすると、各地区の一覧へ移動します。

例) 蒲田五丁目 13番14号の場合

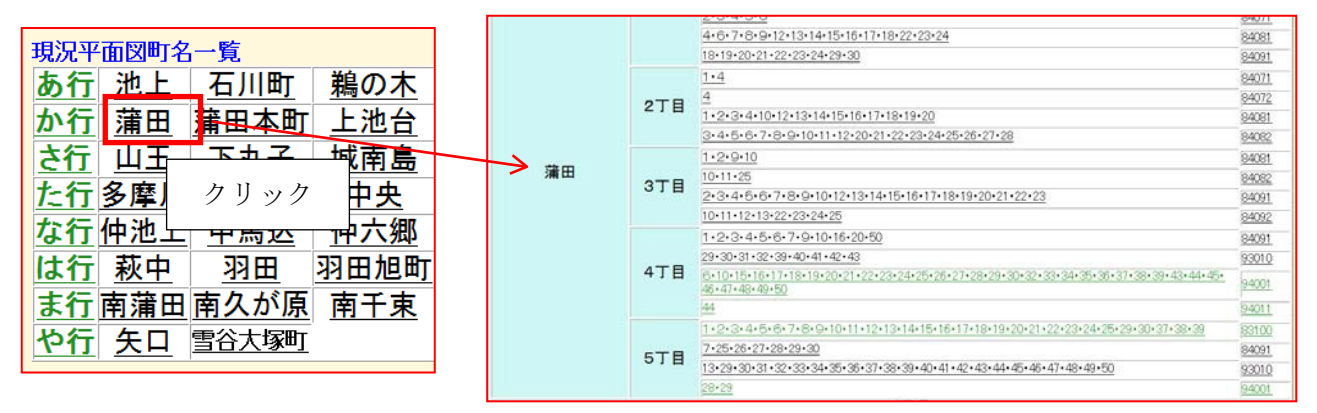

- 2. 対象地の住所が含まれている項目をクリックすると、現況平面図が表示されます。
  - 例) 蒲田五丁目 13番14号の場合

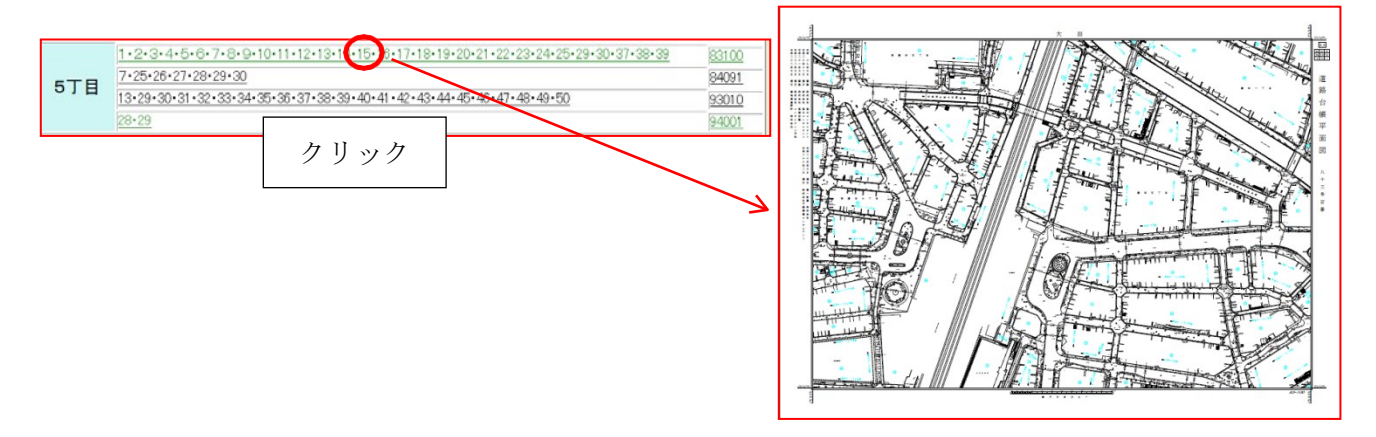

現況平面図は、索引図を用いることで、図面番号からも対象地の図面を閲覧することができます。
例) 蒲田五丁目 13 番 14 号の場合

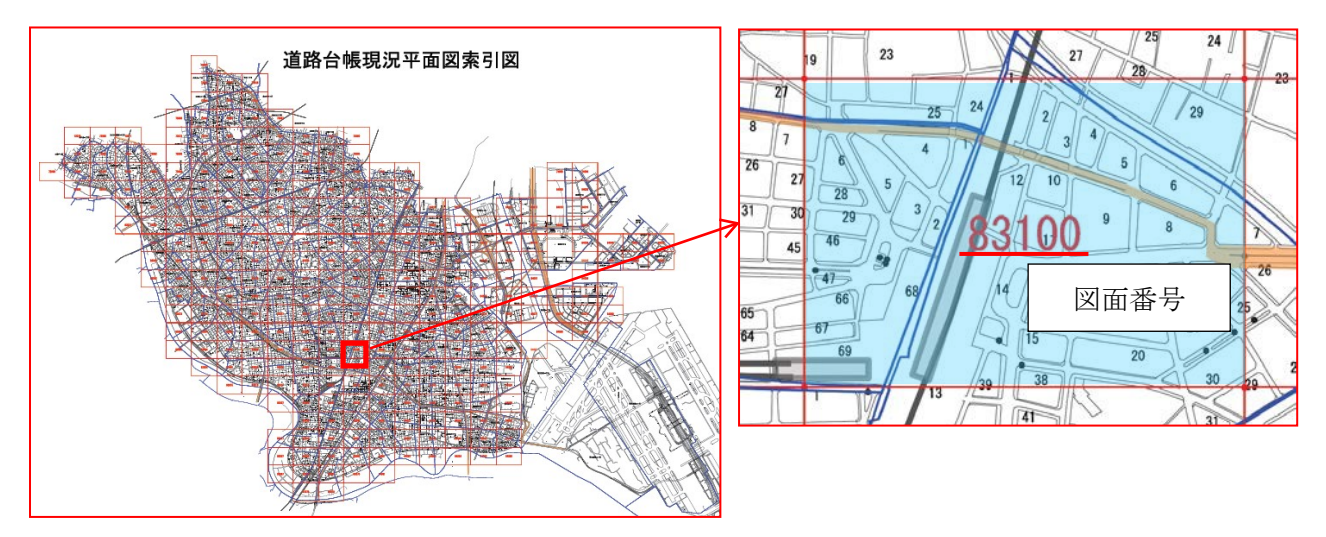

|    |     | <u>4-6-7-8-9-12-13-14-15-16-17-18-22-23-24</u><br>18-19-20-21-22-23-24-29-30                                                                                                    |                                           | <u>84071</u><br>84081<br>84091   |
|----|-----|----------------------------------------------------------------------------------------------------|-------------------------------------------|----------------------------------|
|    | 2丁目 | 1.4<br>4<br>1.2.3.4.10.12.13.14.15.16.17.18.19.20<br>3.4.5.6.7.8.9.10.11.12.20.21.22.23.24.25.26.27.28                                                                                                    | 索引図で調べた者                                  | <br>84071<br>番号を一覧表か             |
| 蒲田 | 3丁目 | 1+2+9+10<br>10+11+25<br>2+3+4+5+6+7+8+9+10+12+13+14+15+16+17+18+19+20+21+22+23<br>10+11+12+13+22+23+24+25                                                                                                    | ら探しクリック                                   | Lてください。<br>⊠                     |
|    | 4丁目 | 1 • 2 • 3 • 4 • 5 • 6 • 7 • 9 • 10 • 16 • 20 • 50<br>29 • 30 • 31 • 32 • 33 • 40 • 41 • 42 • 43<br>6 • 10 • 15 • 16 • 17 • 18 • 19 • 20 • 21 • 22 • 23 • 24 • 25 • 26 • 27 • 28 • 29 • 30 • 32 • 3<br>46 • 47 • 48 • 49 • 50<br>44              | 84<br>930<br>940<br>940                   |                                  |
|    | 5丁目 | 1 • 2 • 3 • 4 • 5 • 6 • 7 • 8 • 9 • 10 • 11 • 12 • 13 • 14 • 15 • 16 • 17 • 18 • 19 • 20 • 21 •<br>7 • 25 • 26 • 27 • 28 • 29 • 30<br>13 • 29 • 30 • 31 • 32 • 33 • 34 • 35 • 36 • 37 • 38 • 39 • 40 • 41 • 42 • 43 • 44 • 45 • 46 •<br>28 • 29 | 22•23•24•25•29•30•37•38•39<br>47•48•49•50 | 83100<br>84091<br>93010<br>94001 |

・隣接する現況平面図を閲覧する場合

1. 現在閲覧している現況平面図の図面番号は図面欄外に記載されています。

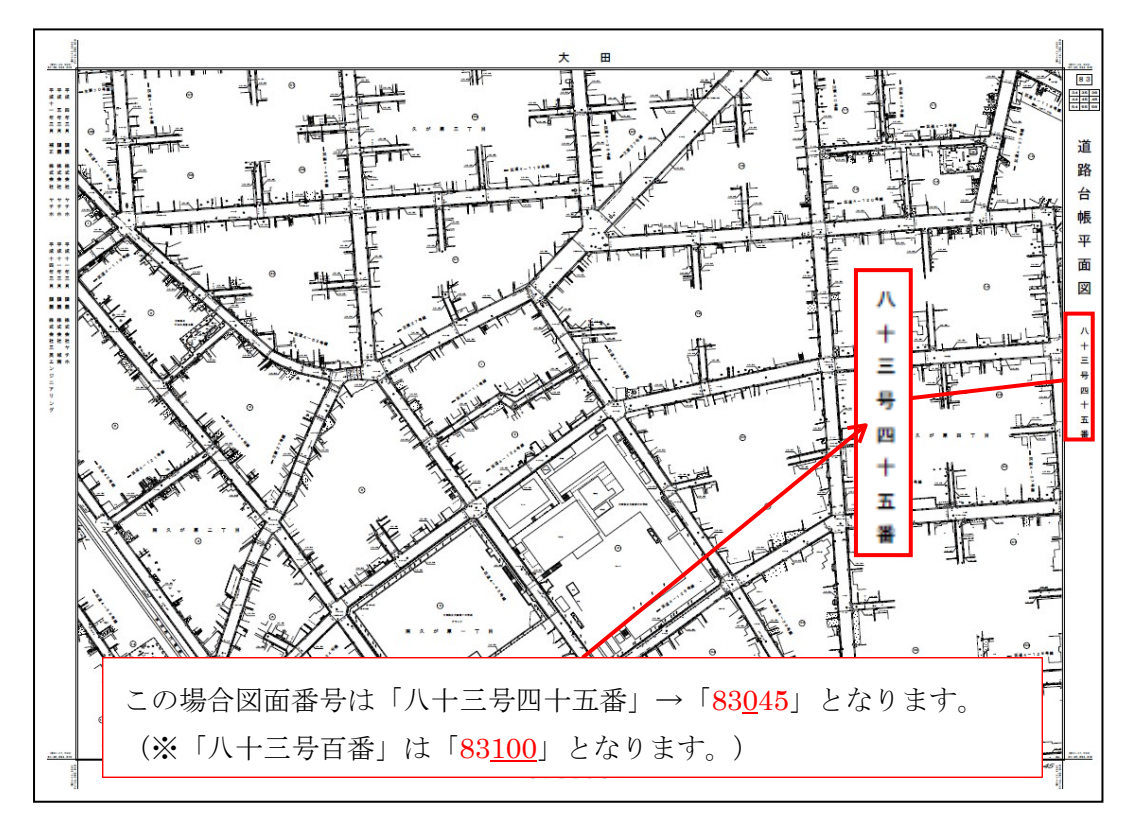

図面右上に現在の図面番号と周囲の図面番号の位置関係を記載した表があります。
簡易的な索引図としてご覧ください。

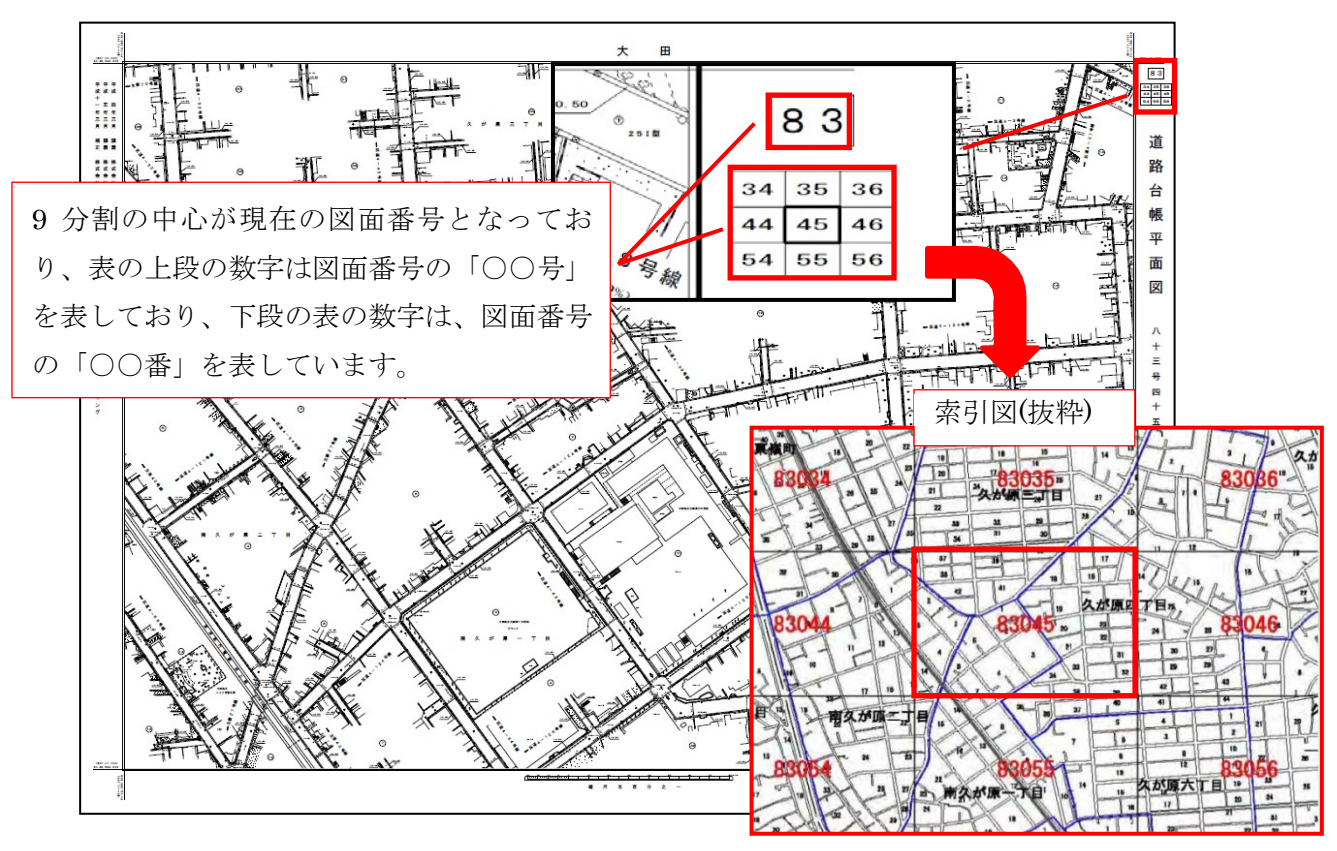

ただし、下図のように「〇〇号」が切り替わる地域では番号が前後でつながっていないため、 ご注意ください。

X=-48,294.319 西蒲田五丁目 蒲田二 83089 84081 830 83 H **庙** 于日江 14 E To 西蒲田六丁目 83 号 84 号 89 90 81 99 100 91 西蒲田七丁月 日二月明朝 La Par 31.00 9 10 1 84091 -1 - U C THE THE The set CX: 4 45 西蒲田八丁 自了四田献 718 番号がつながっていない。 93010 93 号 93009 94 号 the second

「〇〇号」は、左右の場合は1の位、上下の場合は10の位が変わります。

・現況平面図が表示されない場合

現況平面図を開いた場合に、一部しか現況が描かれていない図面があります。

その場合、新しい現況平面図が未整備の地区に該当している可能性がありますので、旧現況平面図を ご覧ください。

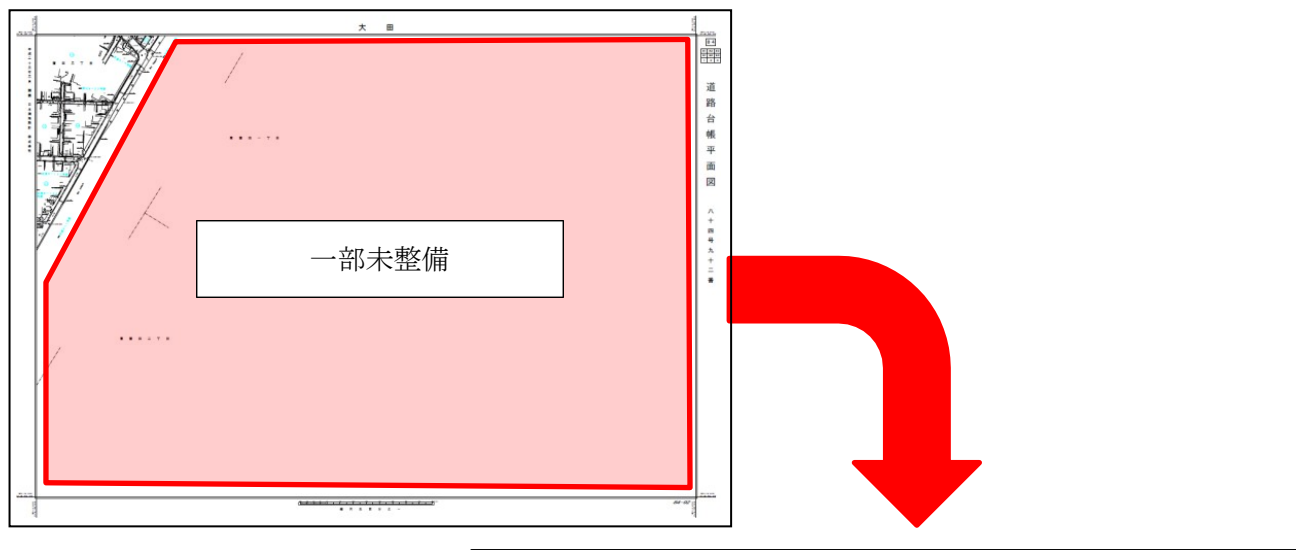

|    |                       | 18 19 20 21 22 23 24 25 26 27 28 29 30 31 32 33 34 35 36                                     |  |  |  |  |
|----|-----------------------|----------------------------------------------------------------------------------------------|--|--|--|--|
| 当田 |                       | 1.2.3.5.6.7.8.9.10.11.14.15.16.17.18.19.20.21                                                |  |  |  |  |
|    | 478                   | <u>3•4•5•11•12•13•14</u>                                                                     |  |  |  |  |
|    | - 1 -                 | <u>13•14•18•19•20•21•22</u>                                                                  |  |  |  |  |
|    |                       | 13-22                                                                                        |  |  |  |  |
|    | 5丁目                   | 1.2.3.4.5.6.7.8.9.10.11.12.13.14.20.21                                                       |  |  |  |  |
|    |                       | 11 • 12 • 13 • 15 • 16 • 17 • 18 • 19 • 20 • 21 • 22 • 23 • 24 • 25 • 26 • 27 • 28 • 29 • 30 |  |  |  |  |
|    |                       | <u>1 • 19 • 20 • 21 • 22 • 28 • 29</u>                                                       |  |  |  |  |
|    | 6 <b>T</b> B          | 1.2.3.4.5.6.7.8.9.10.11.12.13.14.15.16.17.18.19.20.21.22.23.24.25.26.27.28                   |  |  |  |  |
|    | 010                   | <u>28•29•30•31</u>                                                                           |  |  |  |  |
|    |                       | 12*13*14*15*25*26*27*28*31*32*33*.34                                                         |  |  |  |  |
|    | 6丁目<br>(昭和40年代作<br>成) | <u>30·31·32·33·34(旧現況平面図)</u>                                                                |  |  |  |  |
|    |                       | <u>30•31•32•33•34(旧現況平面図)</u>                                                                |  |  |  |  |
|    | 成)                    | 30*31*32*33*34(旧現況平面凶)                                                                       |  |  |  |  |